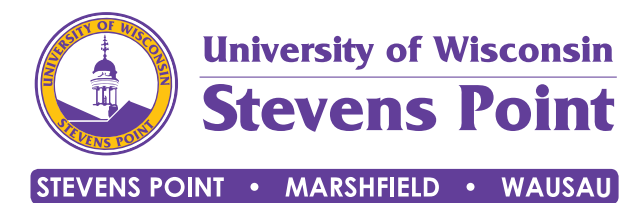

## Find your adviser's notes and

## recommendations in Navigate.

UWSP students use Navigate to help them stay on track. Students can view summaries of their advising appointments in Navigate.

- Meet with your academic adviser.
- Open the Navigate app or locate the desktop version online.
- Click on the My Docs tile.
- View adviser appointment summaries.

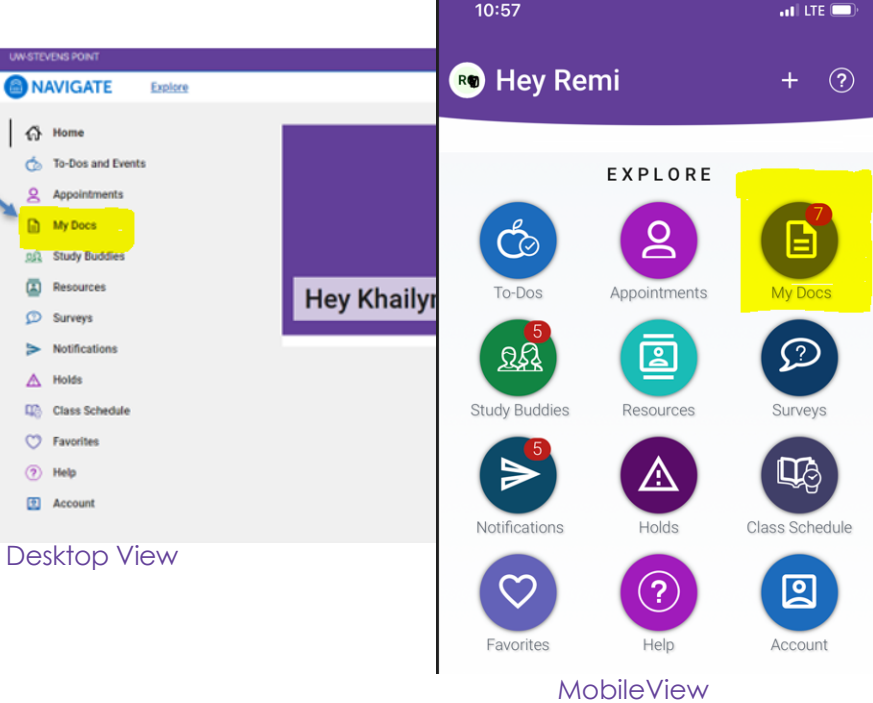

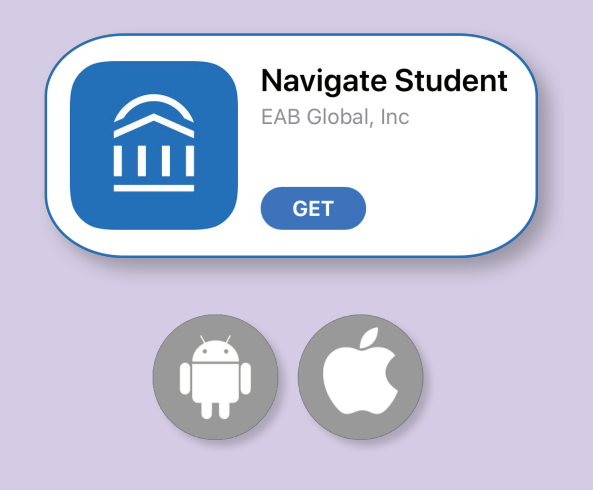

- Download Navigate in Google Play or the App Store by searching "Navigate Student"
- Search in the app for "Stevens Point"
- Use the same username and password you use for all your university accounts
- Remember to enable push notifications for updates and reminders!